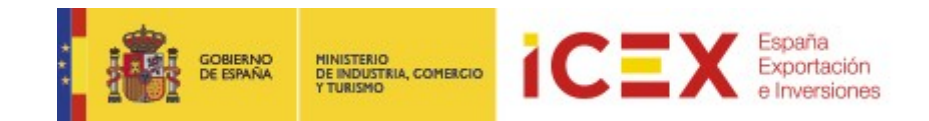

# OFICINA VIRTUAL: Planes de Empresa ICEX DANA

# **MANUAL DE USUARIO**

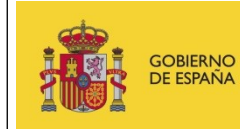

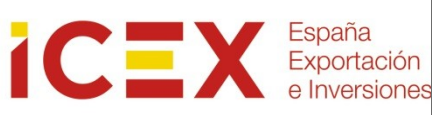

# INDICE

| 1 | Intr  | troducción                                         | 3  |
|---|-------|----------------------------------------------------|----|
| 2 | Acc   | ceso a la Oficina Virtual/ Planes de Empresa       | 3  |
| 3 | Soli  | licitud del plan de empresa I+D de Invest in Spain | 6  |
|   | 3.1   | Contacto                                           | 7  |
|   | 3.2   | Filiales                                           | 9  |
|   | 3.3   | Documentación                                      | 11 |
|   | 3.4   | Confirmación                                       |    |
|   | 3.4.  | .1 Sin Certificado Digital                         | 13 |
|   | 3.4.2 | .2 Con Certificado Digital                         | 15 |
| 4 | Con   | ntacto de dudas y consultas                        |    |

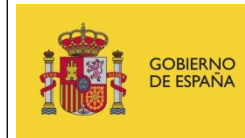

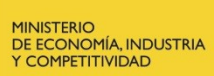

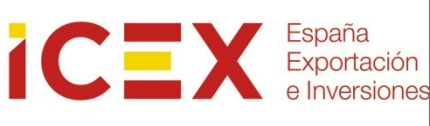

## 1 Introducción

Este manual corresponde exclusivamente el uso del programa informático mediante el cual pueden presentarse las solicitudes de ayuda y consultar el estado de las mismas.

Las explicaciones generales sobre las ayudas, los tipos de proyectos, los conceptos objeto de apoyo, la documentación a adjuntar, etc. están descritas en las bases del programa que podrá consultar en el apartado de Programas y servicios de Apoyo en el siguiente enlace <u>http://www.icex.es/icex/es/navegacion-principal/todos-nuestros-</u> servicios/index.html

## 2 Acceso a la Oficina Virtual/ Planes de Empresa

Para acceder a la Oficina Virtual, nos dirigiremos en primer lugar al portal de ICEX a través de nuestro navegador web mediante la dirección URL:

| COBENNO<br>DE EPANA                                             |                                                                                | España<br>Exportación<br>e Inversiones | RED EXT                    | 90<br>ERIOR RED TERRITORIAL          | 0 349 000<br>a  |
|-----------------------------------------------------------------|--------------------------------------------------------------------------------|----------------------------------------|----------------------------|--------------------------------------|-----------------|
| QUIÉNES SOMOS                                                   | TODOS NUESTROS<br>SERVICIOS                                                    | NUEVOS<br>EXPORTADORES                 | EXPORTADORES<br>HABITUALES | IMPLANTACIÓN E<br>INVERSIÓN EXTERIOR | INVEST IN SPAIN |
| PABELLÓN OF<br>Feria In<br>Novi Sad, Serbia<br>Convocatoria abi | FICIAL<br>ad 2017<br>a, 13 - 19 de mayo de 20<br>erta hasta el 22 de diciembre | l de Agricu<br>17                      | ultura                     |                                      |                 |
| SECTOR                                                          | DII<br>País Eli                                                                | RECTO A UN PAÍS<br>ja sector           | O SECTOR                   | •                                    | BUSCAR          |
| SEDVICIOS D                                                     | FETACADOS                                                                      | ACENDA                                 |                            | ***                                  |                 |

Si bajamos al área inferior de la página de inicio del portal encontraremos un menú con acceso directo a la oficina virtual:

|                      |                                              | MAPA ICEX 🔺                                                 |                                                         | TODA LA RED ICE                                             | X 🔺                                   |                       |
|----------------------|----------------------------------------------|-------------------------------------------------------------|---------------------------------------------------------|-------------------------------------------------------------|---------------------------------------|-----------------------|
| iCEX                 | SPAIN E                                      | fashioniromspain                                            | INVESTIN<br>SPAIN                                       | FOODS & WINES                                               | INTERIORS<br>FROM SPAIN               | WINFAIN               |
|                      | ICEX                                         | ceco ICE                                                    | xnext                                                   |                                                             |                                       |                       |
| Aviso l<br>de Prensa | legal   Alertas   F<br>a   Visitantes intern | Política de privacidad   A<br>acionales / International Vis | ccesibilidad   E<br>sitors   Mapa w<br>y Lucha contra e | mpleo público   Perfil d<br>eb   Contacto   Emp<br>I Fraude | el contratante   Of<br>leo Internacio | ficina Virtual   Sala |

## http://www.icex.es

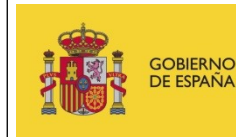

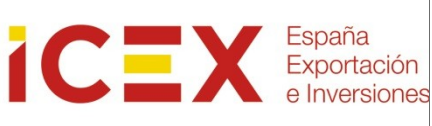

También podemos acceder directamente mediante la URL:

## https://oficinavirtual.icex.es

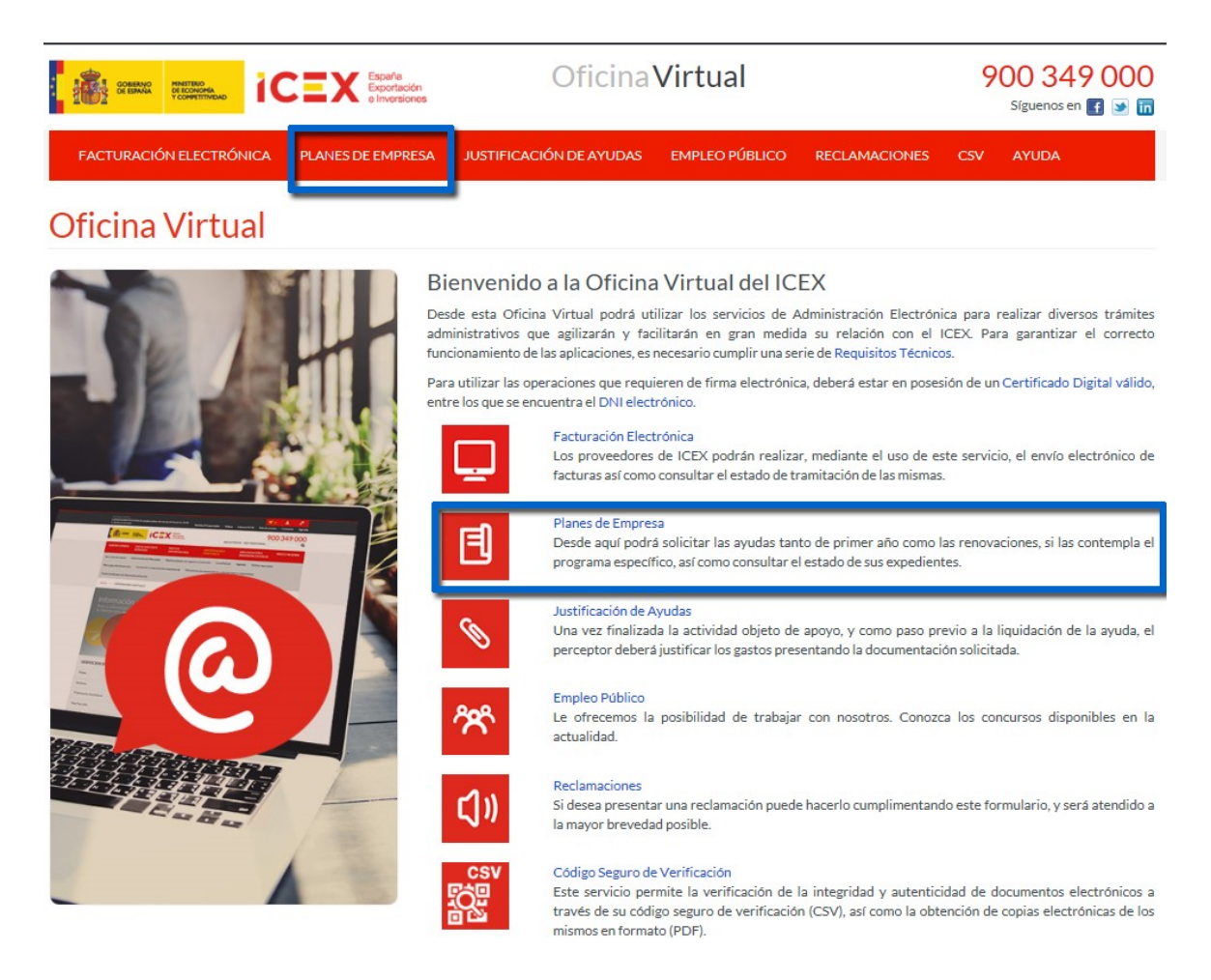

Al hacer clic en "*Planes de empresa*", nos muestra una ventana en la que se nos solicitan los datos de acceso de nuestro usuario del portal de ICEX y nos explican brevemente los diferentes programas de ayudas que podemos solicitar.

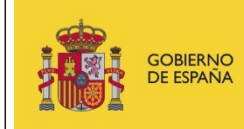

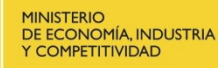

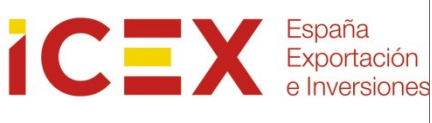

## Planes de Empresa

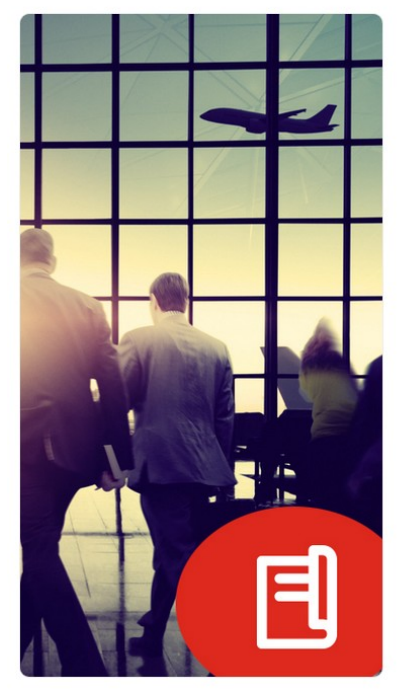

#### Información de acceso

El objetivo fundamental de los Planes de Empresa es apoyar los proyectos de inversión, promoción o establecimiento en el exterior de las empresas españolas.

Desde esta Oficina Virtual podrá presentar sus solicitudes, tanto para nuevos proyectos como para renovaciones, así como consultar el estado de sus expedientes.

| Usuario  |                     |
|----------|---------------------|
| Password |                     |
|          | Acceder             |
|          | Olvidé mi contrasei |
|          |                     |

Los programas de ayudas que puede solicitar desde esta Oficina Virtual, se encuentran publicados en la web de ICEX en el apartado de Programas y Servicios de Apoyo.

Para obtener más información sobre manuales de usuario, certificados reconocidos por la plataforma, requisitos mínimos y documentación de interés sobre la aplicación de Planes de Empresa, puede visitar el siguiente enlace 🕑

Si tiene cualquier duda, póngase en contacto con servicio de Ventana Global de la Secretaría de Estado de Comercio Exterior (Tfno.: 900 349 000), por correo electrónico escribiendo a informacion@icex.es o mediante este formulario.

Introduciremos nuestro usuario y contraseña (en caso de no poseer datos de acceso, haremos clic en el enlace *Regístrate ahora*). En el caso de no recordar la contraseña, tendremos la opción *Olvidé mi contraseña* para obtener de nuevo una contraseña de acceso.

Una vez introducidos nuestros datos de login se mostrará la siguiente ventana:

## Planes de Empresa Convocatorias abiertas

| Convocatorias abiertas | Pendiente de Registro | Expedientes | Otro usuario |
|------------------------|-----------------------|-------------|--------------|
|                        |                       |             |              |
| Plan ICEX DANA         |                       |             | - Continuar  |
| Plan ICEX Brexit       |                       |             |              |

En la misma se mostrarán las convocatorias de ayudas abiertas. Si deseamos crear una solicitud, haremos clic en el enlace **Nuevo correspondiente a la convocatoria abierta deseada** (en nuestro caso, se trata de una solicitud del Programa ICEX DANA).

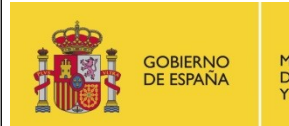

## 3 Solicitud del plan de empresa ICEX DANA

A continuación se abrirá el formulario de la solicitud:

| Paso 02 Información económica                       | Paso 03                          | Paso 04 <ul> <li>Documentación adjunta</li> </ul>                                                                                                    |                                                                                                    |  |
|-----------------------------------------------------|----------------------------------|----------------------------------------------------------------------------------------------------|----------------------------------------------------------------------------------------------------|--|
| AL DE LA EMPRESA                                    |                                  | Los campos marcados con                                                                                                    | (*) son obligatorios                                                                                                    |  |
| CIF*                                                |                                  | Razón social *                                                                                                    |                                                                                                    |  |
| B81690471                                           |                                  | DELOITTE CONSULTING SLU                                                                                                    |                                                                                                    |  |
| Nombre comercial *                                  |                                  | Página web *                                                                                                    |                                                                                                    |  |
| Nombre comercial                                    |                                  | http://www.google.com                                                                                                    |                                                                                                    |  |
| Tipo vía *<br>Avenida<br>Número vía *<br>1 - PLT 34 | ~                                | Nombre vía *<br>23456<br>Complemento dirección<br>123                                                                                                    |                                                                                                    |  |
|                                                     | Paso 02<br>Información económica | Paso 02 Paso 03 Información económica Paso 03 Información solicitud AL DE LA EMPRESA CIF B81690471 Nombre comercial* Nombre comercial* Nombre comercial Tipo vía* Avenida Número vía* 1-PLT 34 | Paso 02       Paso 03       Paso 04         Información solicitud       Documentación adjunta         Los campos marcados con         AL DE LA EMPRESA       Razón social*         B81690471       DELOITTE CONSULTING SLU         Nombre comercial*       Página web*         Nombre comercial       http://www.google.com         Tipo vía*       Nombre vía*         Avenida       v       23456         Número vía*       Complemento dirección         1-PLT 34       123 |  |

En la cabecera del mismo vemos que la solicitud se compone de cuatro pestañas que deberemos completar:

- Datos identificativos
- Información económica
- Información solicitud
- Documentación adjunta

Podremos navegar por los pasos independientemente haciendo clic sobre ellos.

Existe la posibilidad de ir viendo a medida que se van cumplimentando los pasos, el borrador de la solicitud que se está realizando. Para ello se debe pulsar el botón Borrador.

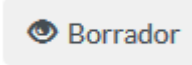

## **3.1** Datos identificativos

Esta pantalla está dividida en dos secciones:

• **Datos de la sede social de la empresa**: en los que terminaremos de completar todos los datos (parte de los mismos los toma de nuestro perfil de usuario del portal y aparecen "griseados" no siendo editables). Los datos correspondientes a la dirección se refieren a la sede a la que pertenece el contacto.

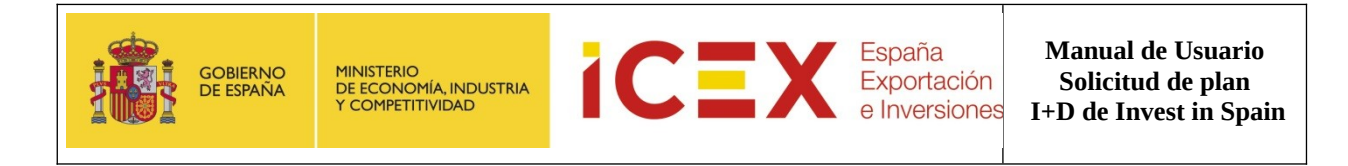

#### DATOS DE LA SEDE SOCIAL DE LA EMPRESA

| <b>H</b> -1 | CIF*               |   | Razón social *          |     |
|-------------|--------------------|---|-------------------------|-----|
| E::#        | B81690471          |   | DELOITTE CONSULTING SLU |     |
| Descripcion | Nombre comercial * |   | Página web *            |     |
|             | Nombre comercial   |   | http://www.google.com   | www |
|             |                    |   |                         |     |
|             |                    |   |                         |     |
| $\sim$      | Tipo vía *         |   | Nombre vía *            |     |
|             | Avenida            | ~ | 23456                   |     |
| Dirección   | Número vía *       |   | Complemento dirección   |     |
|             | 1 - PLT 34         |   | 123                     |     |
|             | País *             |   | Provincia*              |     |
|             | España             | * | Valencia                | *   |
|             | Municipio*         |   | Código postal *         |     |
|             | Mira               | ~ | 46001                   |     |
|             | Teléfono *         |   | Email*                  |     |
|             | 915145000          |   | test@test.com           | @   |

Nota importante: Todos los campos señalados con un asterisco rojo son obligatorios

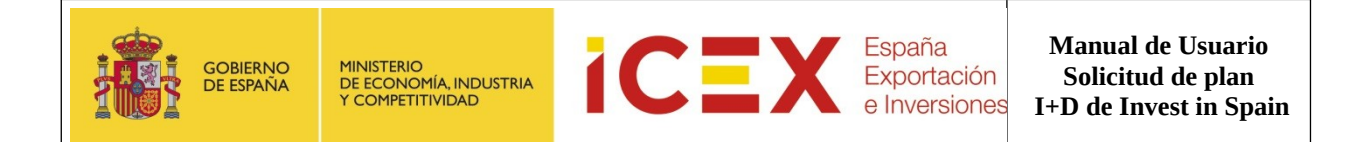

#### • **DATOS DEL REPRESENTANTE LEGAL DE LA EMPRESA:** donde introduciremos los información personal y de ubicación del representante legal.

#### DATOS DEL REPRESENTANTE LEGAL DE LA EMPRESA

| •                   | Nombre *          |   | Apellidos*            |  |
|---------------------|-------------------|---|-----------------------|--|
|                     | test              |   | apellido              |  |
| Persona de contacto | Teléfono *        |   | Móvil *               |  |
|                     | 999999999         |   | 999999999             |  |
|                     | Email *           |   | Cargo en la empresa * |  |
|                     | tes@tes.com       | @ | Cargo empresa         |  |
|                     |                   |   |                       |  |
|                     |                   |   |                       |  |
|                     | Tipovía*          |   | Nombre vía *          |  |
| $\sim$              | Avenida           | ~ | 23456                 |  |
| Dirección           | Número vía *      |   | Complemento dirección |  |
|                     | 12345             |   |                       |  |
|                     | D-6.*             |   | Denvineia *           |  |
|                     | Pais*             |   |                       |  |
|                     | España            | * | valencia              |  |
|                     | Municipio*        |   | Código postal*        |  |
|                     | Cullera           | ~ | 46001                 |  |
|                     | Teléfono *        |   |                       |  |
|                     | 612345678         |   |                       |  |
|                     |                   |   |                       |  |
|                     |                   |   |                       |  |
|                     | Sector Nivel 1    |   | Sector Nivel 2*       |  |
| C                   |                   |   |                       |  |
| Sector principal    | DEDIDAS           | • | BEBIDAS SINALCOHOL    |  |
|                     | Sector - Nivel 3* |   | Sector - Nivel 4*     |  |
|                     |                   |   |                       |  |

Una vez completados todos los datos obligatorios haremos clic en el botón Siguiente.

|                                                                                   | Siguiente 오   |                                                   |
|-----------------------------------------------------------------------------------|---------------|---------------------------------------------------|
|                                                                                   |               |                                                   |
| <b>Nota:</b> También es posible guardar los datos aunqu<br>botón <b>Guardar</b> . | ie no hayamo  | s terminado de completar la solicitud mediante el |
|                                                                                   | 💾 Guardar     |                                                   |
| Este guardado no implica la tramitación de la sol<br>en la aplicación             | icitud incomp | leta, solo el almacenado provisional de los datos |
|                                                                                   |               |                                                   |

# **3.2** Información económica

En esta pestaña detallaremos la información económica de la empresa, los productos y que ofrece y las posibles asociaciones a la que puede pertenecer. Tenemos tres secciones de información a completar:

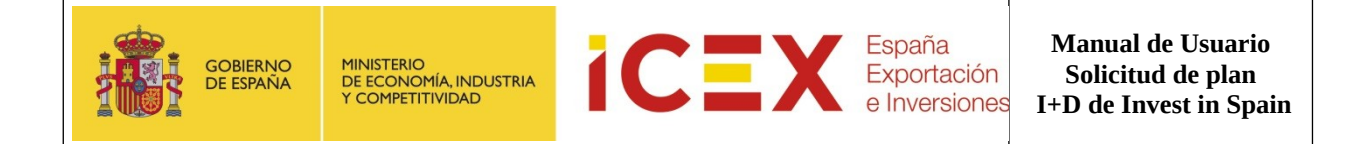

#### • Datos Económicos de la Empresa.

Introduciremos los datos de facturación y exportación de los últimos 3 años sin contar el actual, se debe tener en cuenta que el valor de facturación siempre debe ser mayor o igual al valor de exportación. El sistema automáticamente calcula el porcentaje de exportación según la facturación total.

DATOS ECONÓMICOS DE LA EMPRESA

| 0                      |          | Facturación total | Exportación total | %Export/Fact |
|------------------------|----------|-------------------|-------------------|--------------|
| €<br>Datos Económicos* | Año 2024 | 1.000.000) €      | 700.000,0( €      | 70%          |
| Batos Economicos       | Año 2023 | 900.000,0( €      | 700.000,0( €      | 77.78%       |
|                        | Año 2022 | 200.000,0( €      | 100.000,0( €      | 50%          |

### • Productos / Servicios / Marcas

En esta sección detallaremos cual es nuestro productos, servicios o marcas comercializadas.

| PRODUCTOS / SERVICIOS / MAR | CAS      |          |  |
|-----------------------------|----------|----------|--|
| Productos / Servicios *     |          | + Añadir |  |
|                             | producto |          |  |
|                             |          |          |  |
| Marcas*                     |          | + Añadir |  |
|                             | marcas   |          |  |

• Asociaciones empresariales a las que pertenece En esta sección detallaremos si pertenecemos a uno o varios gremios.

| ASOCIACIONES EMPRESARIALES A LAS QUE PERTENECE |              |  |  |  |  |  |
|------------------------------------------------|--------------|--|--|--|--|--|
| Asociaciones                                   | + Añadir     |  |  |  |  |  |
|                                                | asociaciones |  |  |  |  |  |

## **3.3** Información solicitud.

En esta pestaña, se incluirá información relevante sobre la actividad económica a la que se dedica la empresa, detallando su sector, principales operaciones y ámbito de actuación.

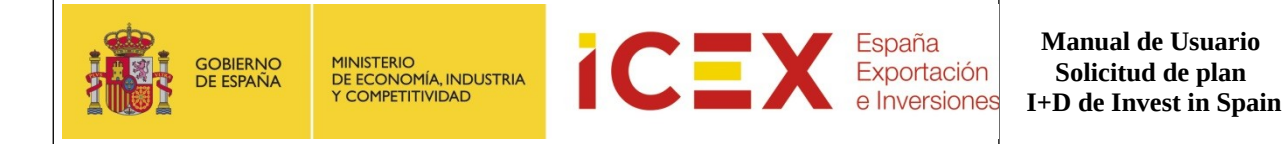

Asimismo, se especificará el o los presupuestos requeridos para el desarrollo de la actividad, indicando el desglose de costos, justificación del uso de los fondos y su impacto en el crecimiento y sostenibilidad de la empresa.

Por último, se deberá informar si la empresa forma parte de una filial de una empresa matriz, proporcionando detalles sobre la relación entre ambas, su estructura organizativa y cualquier otro aspecto relevante que permita contextualizar su funcionamiento dentro del grupo empresarial.

Esta pestaña a su vez contiene tres secciones:

• Actividad de la empresa legalmente constituida en España Datos relacionados con a la actividad económica desarrollada.

ACTIVIDAD DE LA EMPRESA LEGALMENTE CONSTITUIDA EN ESPAÑA

| Descripción                                                   |                                                                                    |
|---------------------------------------------------------------|------------------------------------------------------------------------------------|
|                                                               | Caracteres restantes: 24                                                           |
| Objetivos*                                                    |                                                                                    |
| Objetivos                                                     |                                                                                    |
| Actividad de la empresa en el exterior *                      | Caracteres restantes: 24                                                           |
| Actividad                                                     |                                                                                    |
| Estratoria a seguir a corto y medio plazo *                   | Caracteres restantes: 24                                                           |
| Estrategia a seguri a conto y metro prazo                     |                                                                                    |
|                                                               |                                                                                    |
| Actividades previstas por la empresa desde el 29 de Octubre 2 | Caracteres restantes: 24<br>2024 hasta el 31 de Diciembre indicando los mercados * |
| Actividades                                                   |                                                                                    |
|                                                               |                                                                                    |
|                                                               | Caracteres restantes: 24                                                           |

#### • Presupuesto estimativo

Formulario para detallar el presupuesto requerido, desglosando los gastos y su justificación

| PRESUPUESTO ESTIMATIVO |                                                                         |                         |                           |
|------------------------|-------------------------------------------------------------------------|-------------------------|---------------------------|
|                        | Concepto subvencionable * Seleccione una opción Descripción del gasto * | ~                       | Importe *                 |
|                        |                                                                         |                         | Caracteres restantes: 255 |
|                        |                                                                         |                         | + Añadir                  |
|                        |                                                                         | No ha introducido datos |                           |

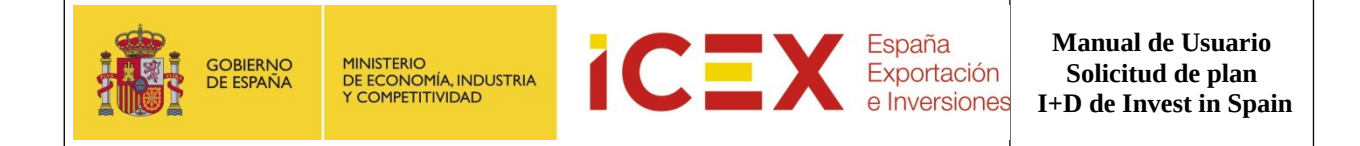

#### • FILIAL, SUCURSAL U OFICINA DE REPRESENTACIÓN (SI PROCEDE):

Este formulario recopila información sobre la filial, sucursal u oficina de representación de la empresa matriz, incluyendo su razón social, identificación fiscal, tipo de entidad, número de empleados, datos de contacto, fecha de constitución y porcentaje de participación de la matriz.

| FILIAL, SI | UCURSAL | U OFICINA I | DE REPRESENTA | CION (SI PROCEDE) |
|------------|---------|-------------|---------------|-------------------|

|        | Razón Social *        |                                                |         |
|--------|-----------------------|------------------------------------------------|---------|
|        |                       |                                                |         |
| Filial |                       |                                                |         |
|        |                       |                                                | 11      |
|        | NIT/NIT *             | Caracteres restante                            | es: 255 |
|        |                       | <br>про                                        |         |
|        |                       | Filial                                         | ~       |
|        | N° empleados          | Direccion                                      |         |
|        |                       |                                                |         |
|        |                       |                                                |         |
|        |                       |                                                |         |
|        |                       | Caracteres restante                            | es: 255 |
|        | Teléfono              | Email                                          |         |
|        |                       | user@domain.com                                | @       |
|        | Fecha de constitucion | % del capital social de la matriz en la filial |         |
|        | DD/MM/YYYY            |                                                | %       |
|        |                       |                                                |         |
|        | + Añadir              |                                                |         |
|        |                       |                                                |         |

#### • PERIODO DE ELEGIBILIDAD:

Este formulario recopila información sobre el periodo de elegibilidad, incluyendo la fecha de inicio y la fecha de finalización. La fecha de inicio de elegibilidad es fija y establecida en 29/10/2024, mientras que la fecha de fin de elegibilidad es obligatoria y debe ser definida por el usuario.

| PERIODO DE ELEGIBILIDA | D                           |                          |  |
|------------------------|-----------------------------|--------------------------|--|
|                        | Fecha Inicio Elegibilidad * | Fecha Fin Elegibilidad * |  |
|                        | 29/10/2024                  | 30/03/2025               |  |
|                        |                             |                          |  |

## **3.4** Documentación Adjunta.

Este apartado recopila y gestiona los documentos necesarios para la tramitación, asegurando que se adjunten los archivos requeridos, como declaraciones responsables, ayudas recibidas, memoria de gastos y copia del N.I.F. Es imprescindible que todos los documentos obligatorios estén correctamente adjuntados para completar el proceso.

Para adjuntar estos documentos, en el campo **Tipo de Documento** seleccionaremos la documentación que vamos a adjuntar de la anteriormente reseñada.

| Tipo de documento              | Documento  |
|--------------------------------|------------|
| ANEXO A - DATOS DE LA EMPRES 🗸 | 🚈 Examinar |
|                                |            |

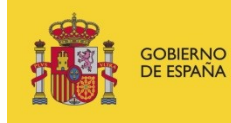

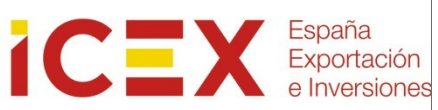

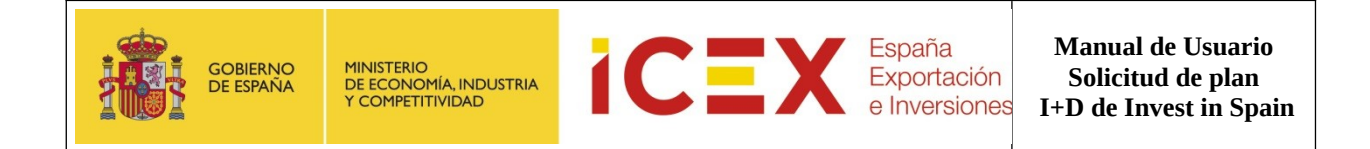

A continuación haremos clic en el botón **Examinar**, lo que abrirá un proceso del Explorador de archivos para que podamos buscar el archivo que deseamos subir desde nuestro ordenador.

| Favoritos     Formation     Formation                      | Organizar 🔻 Nueva carpeta | 8= -                                                                                                    |  |
|----------------------------------------------------------------------------------------------------|---------------------------|----------------------------------------------------------------------------------------------------|--|
| <sup>(1)</sup> Disco local (C:) <sup>(1)</sup> Datos (D:) <sup>(1)</sup> Datos (D:) <sup>(1)</sup> Datos (D:) <sup>(1)</sup> Unidad de CD (G:) <sup>(1)</sup> Unidad de CD (G:) <sup>(1)</sup> Vielos (Cinical Consultas Por Niveles-2016170217KIKO.xtsx <sup>(1)</sup> Vielos (Cinical Consultas Por Niveles-2016170217KIKO.xtsx <sup>(1)</sup> Vielos (Cinical Consultas Por Niveles-201617 |                           | <ul> <li>Nombre         [2] Orange CL, part         [2] sectores actualizados ICEX.XLS         [3] sectores actualizados ICEX.XLS         [3] sectores ice actual.XLS         [3] sectores ice actual.XLS         [3] sectores ice actual.Alsx         [4] Sectores ice actual.Alsx         [4] Sectores ice actual.Alsx         [5] Sectores ice actual.Alsx         [5] Sectores ice actual.Alsx         [5] Sectores ice actual.Alsx         [6] Totarialsx         [6] Totarialsx         [6] Totarialsx         [6] Sectores ice actual.Alsx         [6] Aplicaciones FASEX.docx         [6] TISM5-catalogo_operacionalWork2 Revisadas.xlsx         [6] Guia_de_uso_de_equipos_en_stale.pdf         [6] Mesmonia del proyecto.pdf         [6] Mesmonia del proyecto.pdf         [6] Mesmonia ide proyecto.pdf         [7] Mesmonia ide Resolucion Consultas Por Niveles-2016170217KIKO.xlsx         [7] 2017-AVANCE.mht         [7] 2017-AVANCE.mht         [7] 2017-AVANCE.mht         [7] 2017-AVANCE.mht         [7] 2017-AVANCE.mht         [7] 2017-AVANCE.mht         [7] 2017-AVANCE.mht         [7] 2017-AVANCE.mht         [7] 2017-AVANCE.mht         [7] 2017-AVANCE.mht         [7] 2017-AVANCE.mht         [7] 2017-AVANCE.mht         [7] 2017-AVANCE.mht         [7] 2017-AVANCE.mht         [7] 2017-2017KIKO.xlsx         [7] 2017-2017KIKO.xlsx         [7] 2017-2017KIKO.xlsx         [7] 2017-2017KIKO.xlsx         [7] 2017-2017KIKO.xlsx         [7] 2017-2017KIKO.xlsx         [7] 2017-2017KIKO.xlsx         [7] 2017-2017KIKO.xlsx         [7] 2017-2017KIKO.xlsx         [7] 2017-2017KIKO.xlsx         [8] 2017-2017KIKO.xlsx         [8] 2017-2017KIKO.xlsx         [8] 2017-2017KIKO.xlsx         [8] 2017-2017KIKO.xlsx</li></ul> |  |

Los formatos permitidos de documentos son Office/OpenOffice, PDF e imágenes, aunque recomendamos subir los documentos en **formato PDF**.

| Tipo de documento              | Documento                                 |          |         |            |
|--------------------------------|-------------------------------------------|----------|---------|------------|
| ANEXO A - DATOS DE LA EMPRES 🗸 | d:\users\iecisa32\Desktop\Memoria del pro | 聞 Borrar | 1 Subir | 🗁 Examinar |

Haremos clic en el botón **Subir** y el documento quedará adjuntado a la solicitud.

| Tipo documento                               | Documento                | Acciones |
|----------------------------------------------|--------------------------|----------|
| ANEXO A - DATOS DE LA EMPRESA Y DEL PROYECTO | Memoria del proyecto.pdf | ×        |

Repetiremos la operación hasta adjuntar todos los documentos que se nos requieren con nuestra solicitud. En **Autorizaciones** marcaremos la casilla dando nuestro consentimiento a la consulta de los datos de nuestra empresa a la Seguridad Social y la Agencia tributaria a efectos de las comprobaciones necesarias para la aprobación de las ayudas

Finalmente se realiza clic en Tramitar

## **3.5** Confirmación

En este último paso deberemos elegir el tipo de tramitación de los datos de la solicitud.

Para ello, seleccionaremos el tipo de tramitación. Hay dos modalidades:

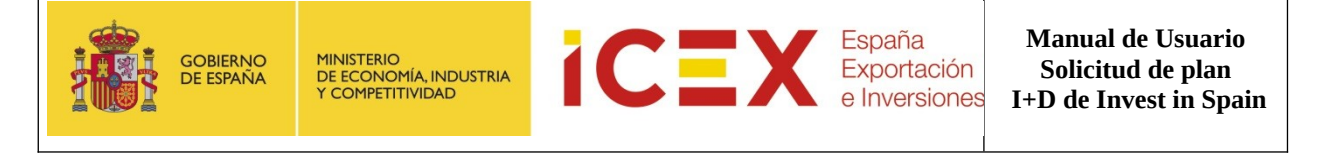

- Sin Certificado Digital. Por medio de la cual obtendremos una copia impresa de la solicitud que deberá firmarla, sellarla y presentarla en ICEX, junto con toda la documentación anexa, dentro de los plazos de la convocatoria. De igual forma, la solicitud podrá presentarse también por cualquiera de las formas ordinarias de presentar documentación en la Administración. Si la solicitud se presenta a través de las Oficinas de Correos deberá ir en sobre abierto para ser fechada y sellada antes de ser certificada.
- **Con Certificado Digital:** Nos permite presentar la solicitud online. Para ello **es necesario tener un certificado digital válido** y admitido por ICEX (cualquiera adherido a la plataforma @firma del MAP)

En ambos casos, deberá confirmar la solicitud y obtener así un número **ID Solicitud. Sin este número su solicitud no será aceptada.** 

### 3.5.1 Sin Certificado Digital.

Si elegimos la **opción sin Certificado Digital,** y hacemos clic en el botón **Tramitar** la aplicación nos conducirá a un **borrador** del documento de la solicitud que podremos imprimir. Es conveniente leer todo el documento para asegurarnos de que todos los datos son correctos.

Si hacemos clic en confirmar, se mostrará el documento definitivo con el **ID de la solicitud en la cabecera.** Que deberemos presentar en ICEX con la **documentación requerida adjunta impresa**.

| GOBIERNO<br>DE BRANA                              | нистеро<br>на сполода<br>склатателно у | iCEX | España<br>Exportación<br>e Inversiones | PLAN INVEST 2017 |  |
|---------------------------------------------------|----------------------------------------|------|----------------------------------------|------------------|--|
| IDENTIFICADOR DE SOLICITUD: ICEXPE_INV_2017022065 |                                        |      |                                        |                  |  |
|                                                   |                                        |      | DATOS DE                               | CONTACTO         |  |
| A. PERSONA D                                      |                                        | го   |                                        |                  |  |
| Nombre                                            |                                        |      | Apellid                                | os .             |  |

Toda esta información (solicitud y acuse de recibo), se enviara mediante correo electrónico a la dirección indicada en el formulario.

## 3.5.2 Con Certificado Digital.

Si seleccionamos la opción con Certificado Digital para presentar la solicitud online, y hacemos clic en Tramitar

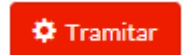

Se iniciará la aplicación de tramitación. En algún momento durante el proceso nos puede aparecer algún mensaje de confirmación de ejecución de la misma. Haremos clic en continuar y/o ejecutar cuando nos lo solicite

Una vez terminado el proceso, nos mostrará un **borrador** de la solicitud en formato PDF. Es conveniente leer todo el documento para asegurarnos de que todos los datos son correctos.

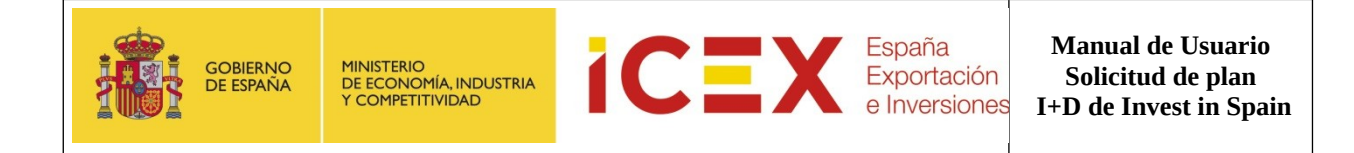

Si todo es correcto haremos clic en el botón Firmar y Enviar

Al hacerlo, la aplicación nos pedirá nuevamente permisos de ejecución y a continuación nos solicitará el certificado digital para firmar la solicitud.

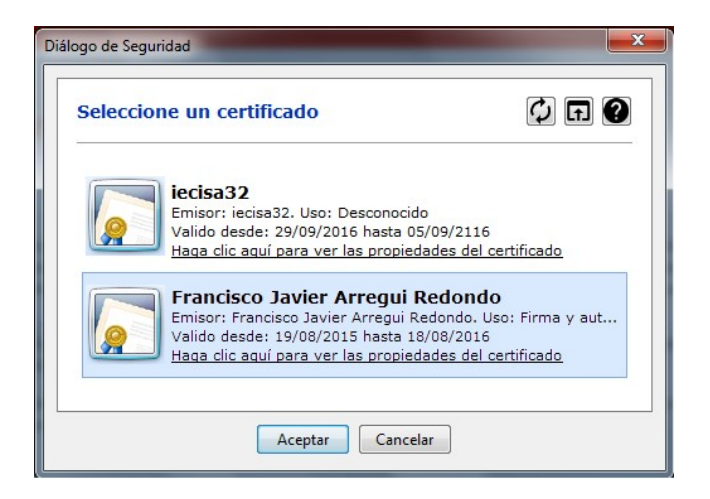

Tras seleccionar el certificado y hacer clic en **Aceptar**, se completará el proceso de solicitud, mostrándonos la aplicación, el siguiente acuse de recibo, en el que se confirma la tramitación, y el pdf definitivo de la solicitud, que podremos **guardar** en nuestro ordenador o **imprimir**.

Toda esta información (solicitud y acuse de recibo), se enviara mediante correo electrónico a la dirección indicada en el formulario.

**Nota:** Es importante anotar la referencia del documento de solicitud que se ha generado al realizar la tramitación. Se muestra en la cabecera del documento

## 4 Contacto de dudas y consultas

Para cualquier duda o consulta, contactar con el **Servicio de Ventana Global de la Secretaría de Estado de Comercio Exterior**, a través de:

| Teléfono           | 900 349 000                                                        |
|--------------------|--------------------------------------------------------------------|
| Correo electrónico | informacion@icex.es                                                |
| Formulario         | Puedes encontrarlo en la página web de inicio de Planes de Empresa |
|                    | https://oficinavirtual.icex.es/planesempresa                       |